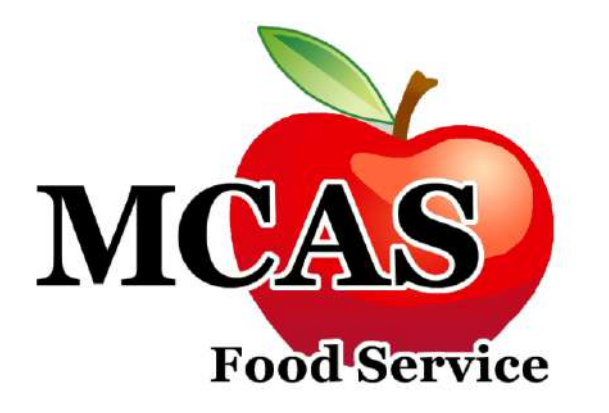

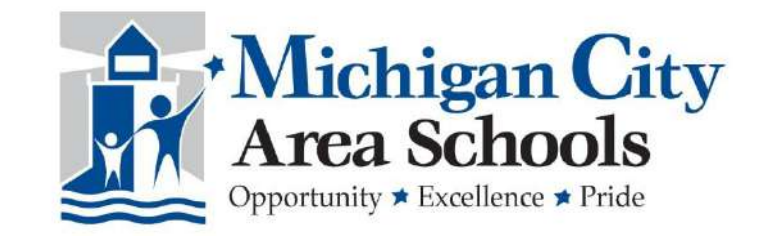

# Creating an account in Titan Family Portal

For MCAS staff and student accounts

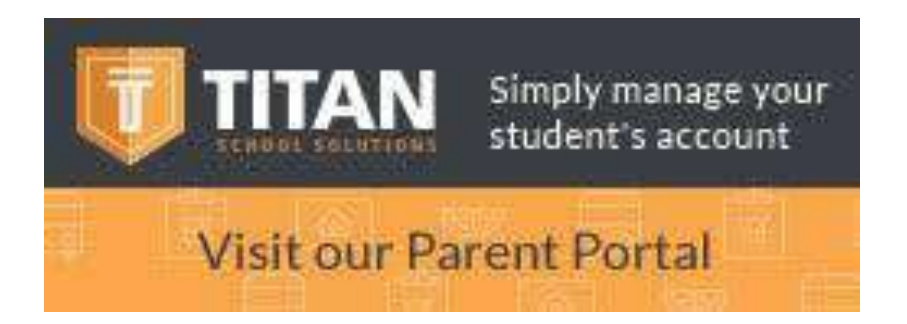

## **TITAN**

## School fees paid simply

- Pay your school fees
- Manage your students accounts
- Apply for free and reduced meals

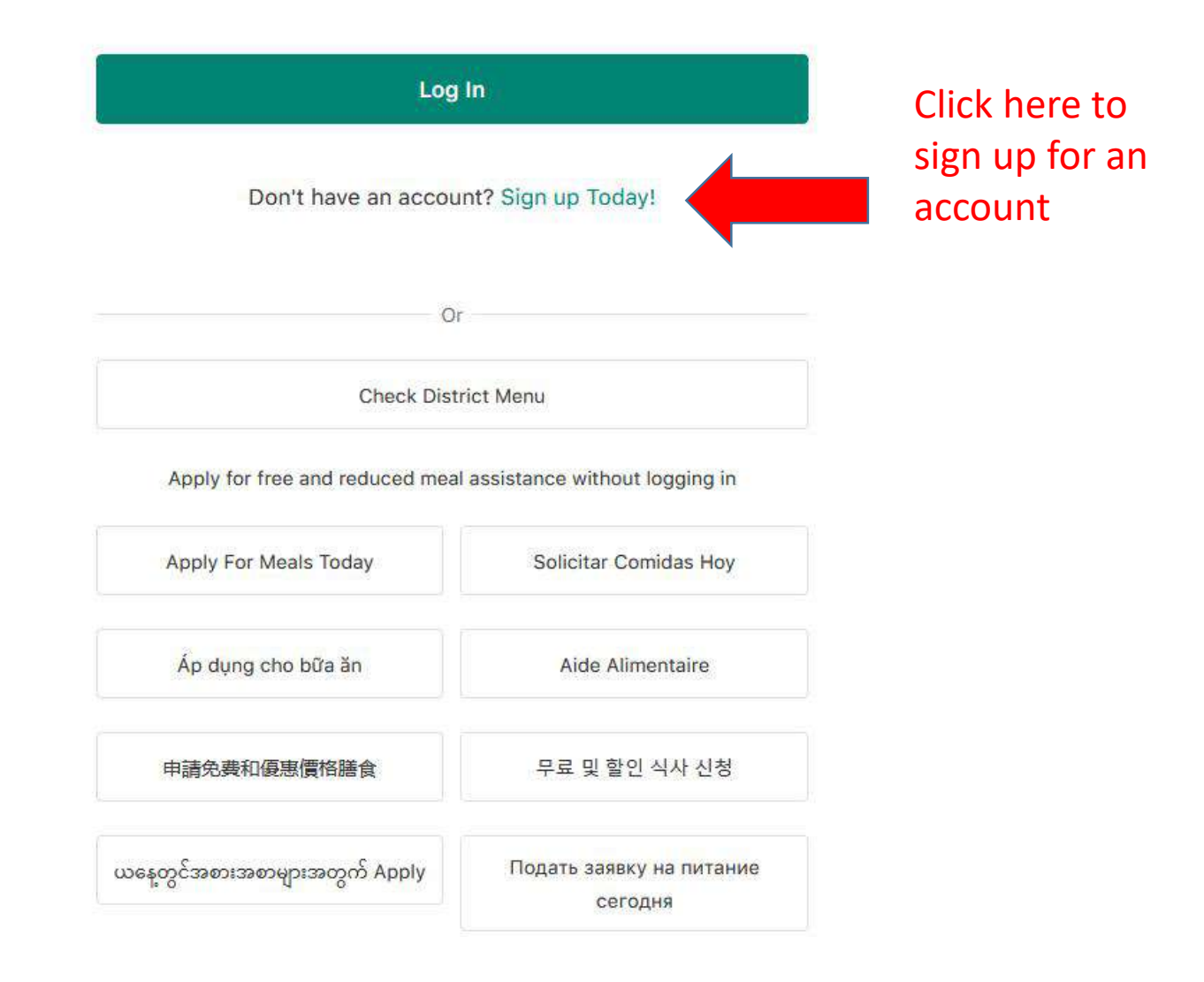

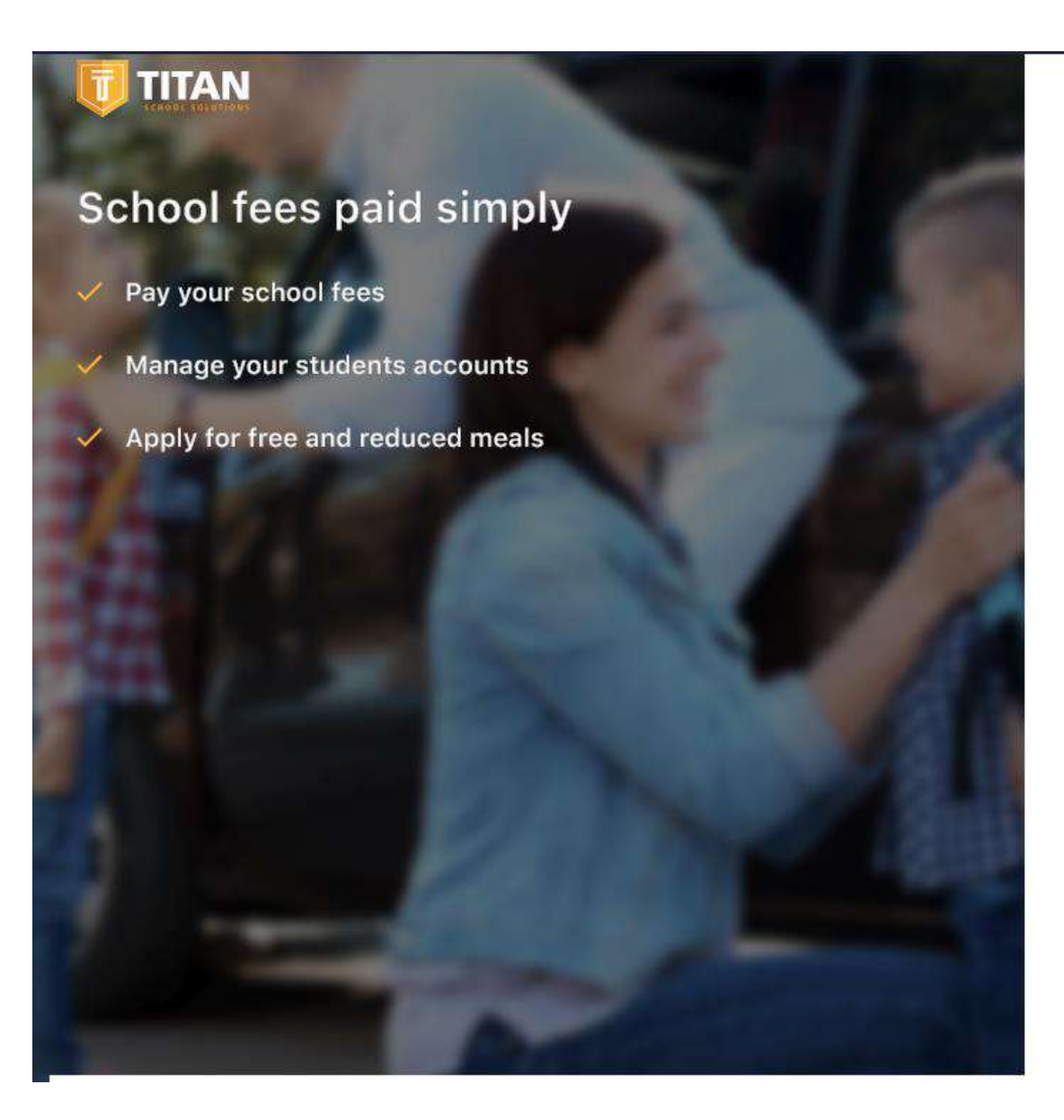

## Register

| First Name |                                                          |
|------------|----------------------------------------------------------|
| Last Name  | Complete these boxes. Use                                |
|            | a valid email address as you<br>will need to confirm the |
| Email      | email to move forward.                                   |

#### Password

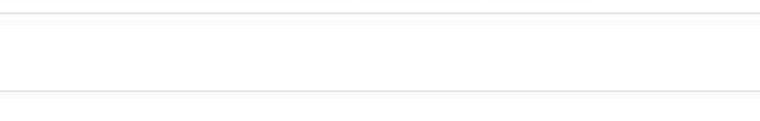

#### Confirm Password

Next

## School fees paid simply

- ✓ Pay your school fees
- Manage your students accounts
- Apply for free and reduced meals

## Register

Secret Question One

|                     | $\sim$                      |
|---------------------|-----------------------------|
| Answer              |                             |
|                     | Choose 2 security questions |
| Secret Question Two | and the answers. These will |
|                     | be used if you forget your  |
|                     | password. Choose your       |
| Answer              | preferred language and time |
|                     | zone and accept the terms   |
|                     | of use.                     |
| Language            |                             |

V

#### Time Zone

 $\vee$ 

### I agree to the Terms of Use

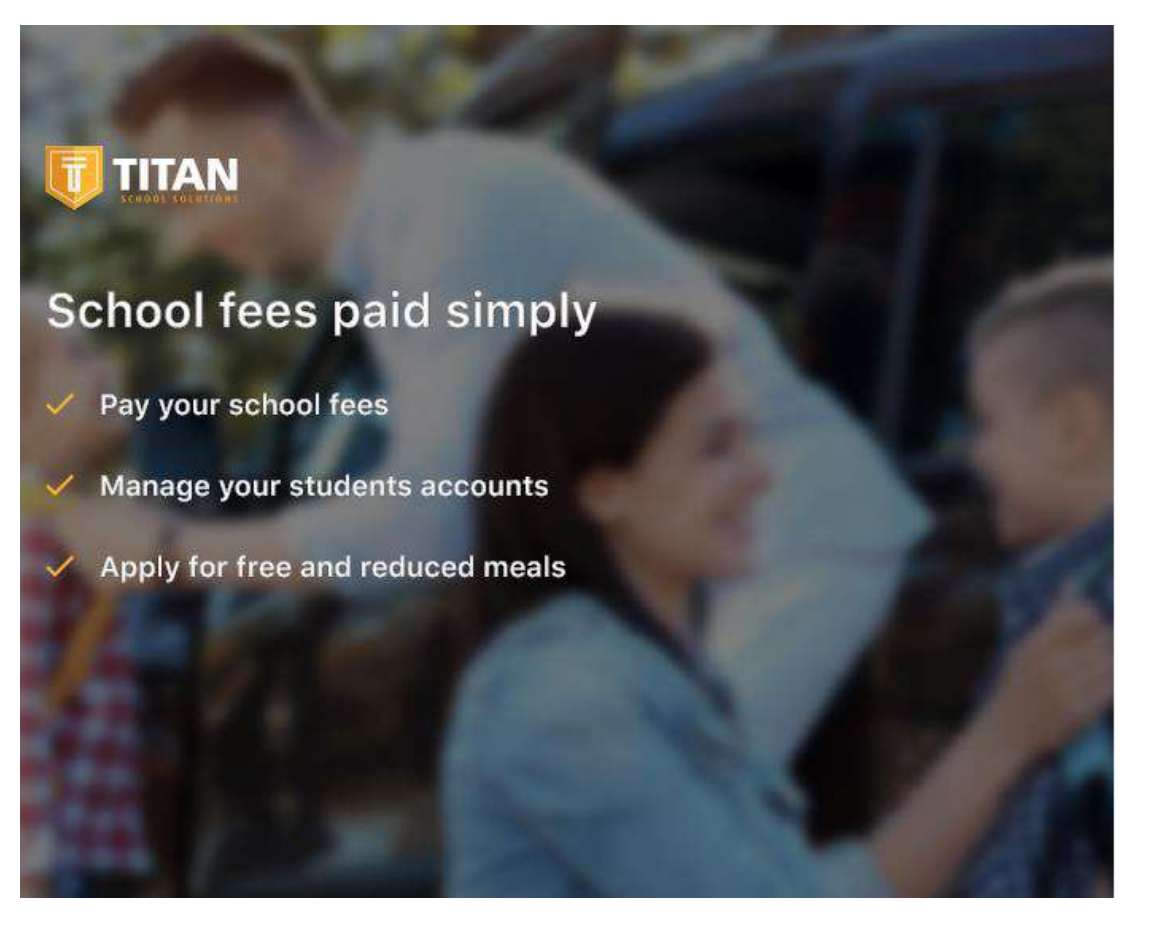

Registration is complete. Check your email and Click on the included link to activate your account.

#### **Return Home**

© 2014-2020 Titan School Solutions® All Rights Reserved, Version 1.2.0.695-prod Terms of Use and our Privacy Policy

At this point you will go to the email that you chose and open the email from Titan to activate your account. Once you have done so, return to this screen and click the green box to "return home".

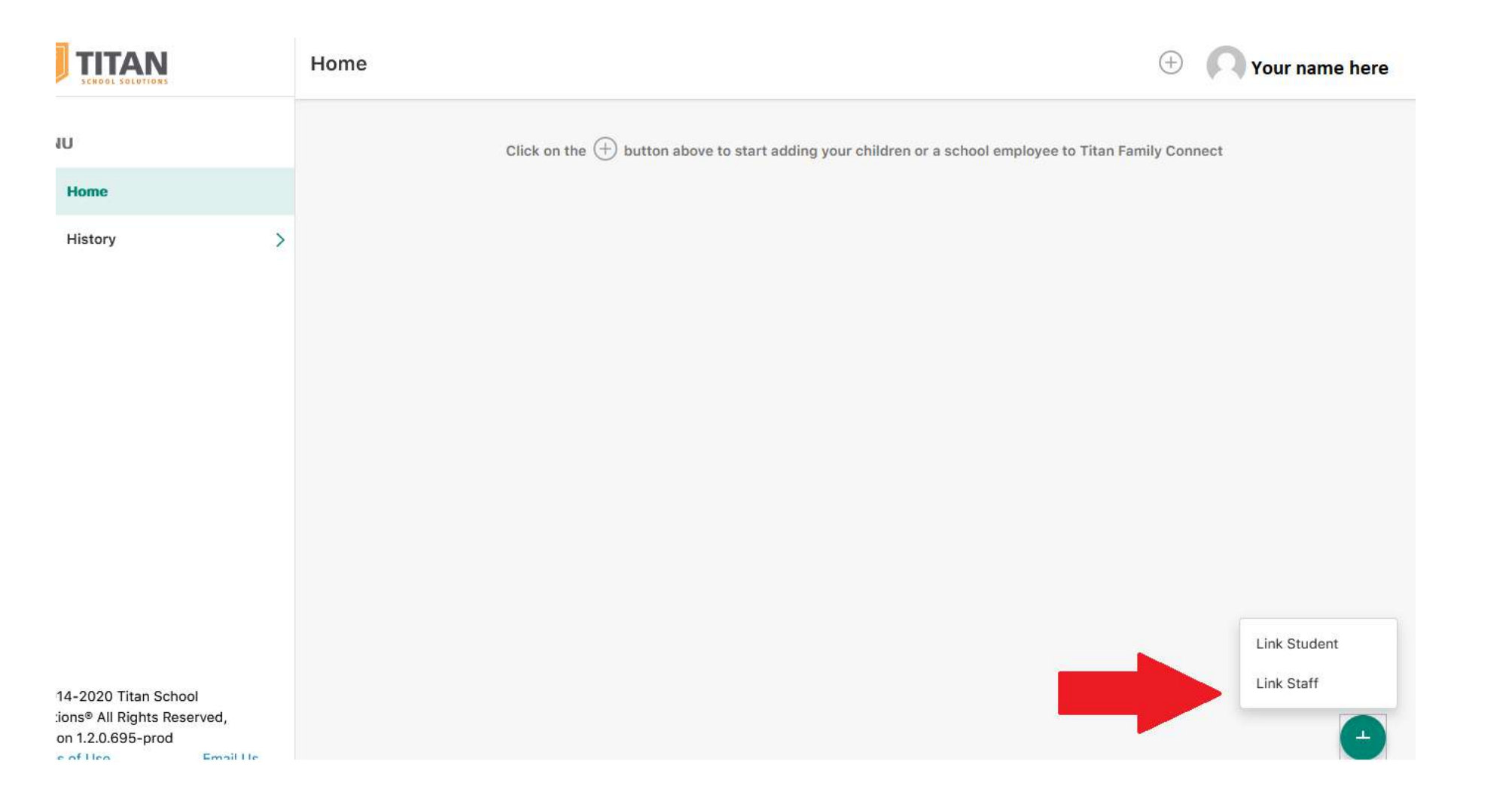

You will be taken to this screen. Click on the green plus button to add a student or staff member to your account.

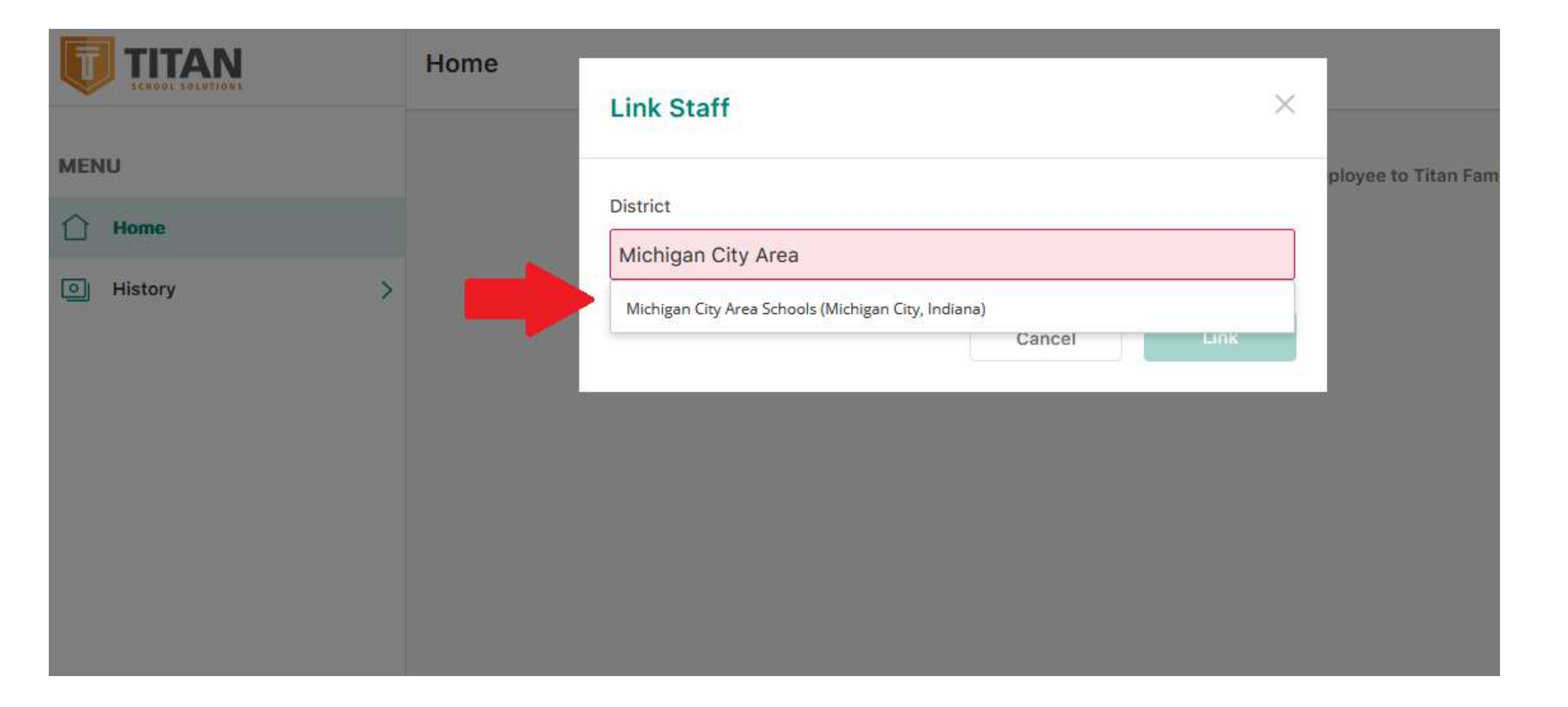

Type Michigan City Area Schools in the box that pops up to choose our school district.

| TITAN<br>SCHOOL SOLDTIONS | Home | Link Staff ×                                                |           |
|---------------------------|------|-------------------------------------------------------------|-----------|
| MENU                      |      |                                                             | ployee to |
| C Home                    |      | District Michigan City Area Schools (Michigan City Indiana) |           |
| History >                 |      | Staff Id *                                                  |           |
|                           |      | First Name *                                                |           |
|                           |      | Last Name *                                                 |           |
|                           |      | Cancel                                                      |           |
|                           |      |                                                             | , TR      |

When this box appears, if you are a staff member you will need your employee ID number to locate your account. This number appears on your paystub in employee access. It must be 7 digits so you should put leading 0's in front if your number is less than 7 digits. Parents adding accounts for students will not need the student ID as your child's name will populate from their school. If you can not find your ID number or have any trouble adding your account, call our office at 219-873-2131.

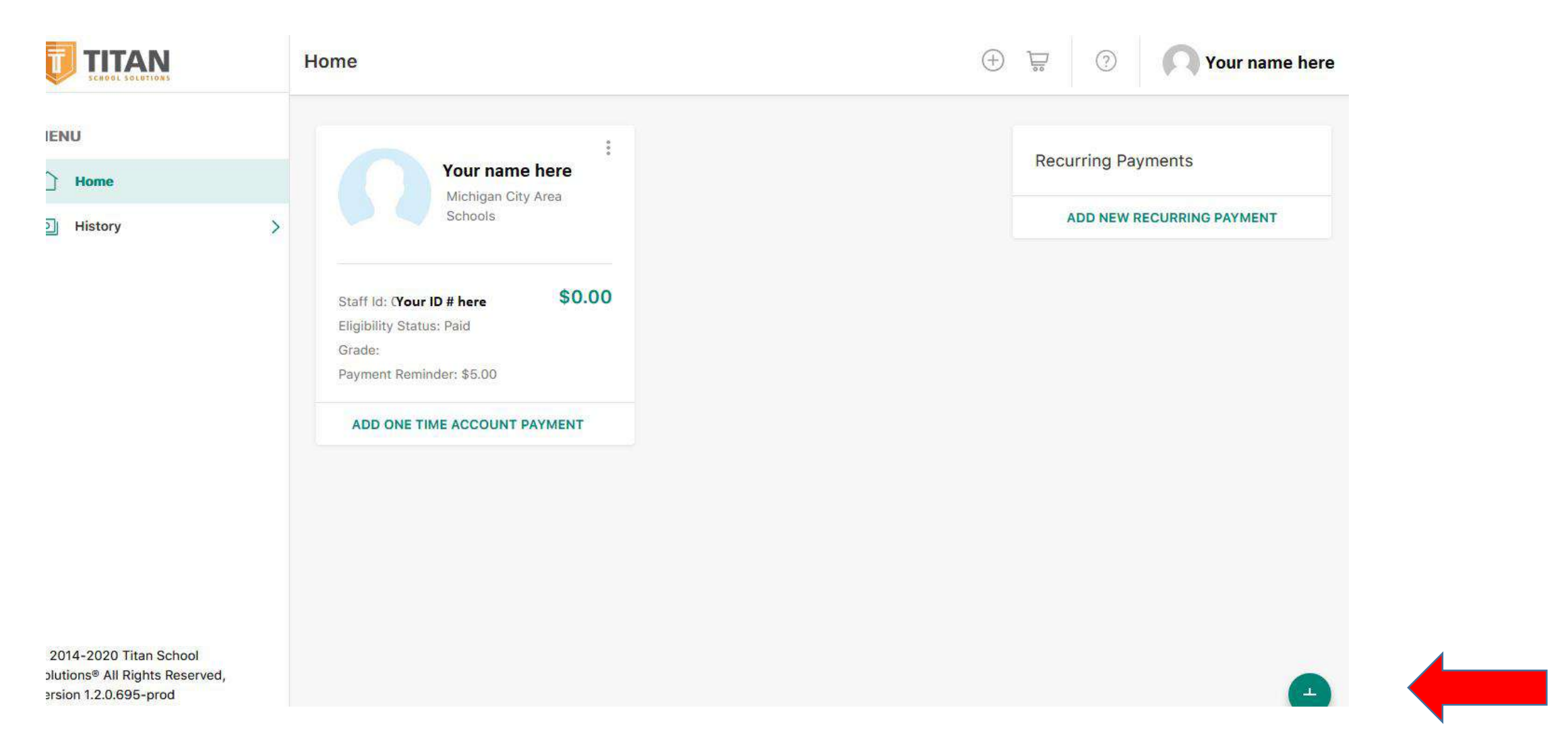

This screen is the dashboard of your account and where you can add funds to your cafeteria account, set up recurring payments or view the history of your meal account. If you wish to add more students, simply click on the green plus button and repeat the process.